# 烹饪配方:Catalyst 9800的最低引导程序CLI配置

### 目录

简介 先决条件 配料 配置 网络图 可选:将控制器恢复为出厂默认设置 — 第零天 绕过初始配置向导 <u> 引导模板 — 基本设备设置</u> 初始设备配置和带外连接 <u>可选 — 启用CDP</u> 9800-CL --- 创建自签名证书 创建 VLAN <u>配置数据</u>接口 — 设备 配置无线管理接口 配置时区和NTP自动化 VTY访问和其他本地服务 RADIUS 配置 可选 — 每日配置备份 无线配置 可选 — 最佳实践 创建WLAN - WPA2-PSK 创建WLAN - WPA2 — 企业 创建WLAN — 使用本地Web身份验证的访客 创建WLAN — 使用中央Web身份验证的访客 为本地模式AP创建策略 为Flexconnect模式AP创建策略 最终 — 将标记应用到接入点 如何获取AP MAC地址列表 推荐阅读

## 简介

本文档介绍可用于Catalyst 9800无线局域网控制器(WLC)的"bootstrap"(执行初始配置)的多个选项。 有些可能需要外部进程(PNP或TFTP下载),有些可以通过CLI部分完成,然后通过GUI完成 ,等等。

本文档将重点介绍"烹饪配方"格式,其中最简化的操作集,以在尽可能短的时间内为基本操作(包括远程管理和最佳实践)配置9800。

提供的模板带有前面带有字符"!"的注释 以说明配置的具体点。此外,必须由您提供的所有值都在 下面的"成分"表中标记

# 先决条件

- Catalyst 9800控制器"开箱即用"。 基本上,没有任何配置
- •基本了解IOS-XE配置
- •访问控制器的控制台端口。这可以是设备(9800-40、9800-80、9800-L)中的CON物理端口,也可以是通过9800-CL的虚拟机监控程序远程访问客户端
- 对于串行访问,您首选的任何终端客户端应用

### 配料

每个大写项都对应于使用配置模板之前必须更改的设置:

| 所需值                       | 模板中的名称        | 示例                  |
|---------------------------|---------------|---------------------|
| 带外管理IP                    | [OOM_IP]      | 192.168.0.25        |
| 带外管理默认网关                  | [OOM_GW]      | 192.168.0.1         |
| 管理员用户名                    | [管理员]         | admin               |
| 管理员密码                     | [密码]          | ah1-7k++a1          |
| AP管理员用户名                  | [AP_ADMIN]    | admin               |
| AP CLI密码                  | [AP_PASSWORD] | alkhb90jlih         |
| AP启用加密                    | [AP_SECRET]   | kh20-9yjh           |
| 控制器主机名                    | [WLC_NAME]    | 9800-bcn-1          |
| 公司域名                      | [域名]          | company.com         |
| 客户端VLAN ID                | [CLIENT_VLAN] | 15                  |
| 客户端VLAN名称                 | [VLAN_NAME]   | client_vlan         |
| 无线管理接口VLAN                | [WMI_VLAN]    | 25                  |
| 无线管理接口IP                  | [WMI_IP]      | 192.168.25.10       |
| 无线管理接口掩码                  | [WMI_MASK]    | 255.255.255.0       |
| 无线管理接口默认GW                | [WMI_GW]      | 192.168.25.1        |
| NTP 服务器                   | [NTP_IP]      | 192.168.1.2         |
| Radius服务器IP               | [RADIUS_IP]   | 192.168.0.98        |
| Radius密钥或共享密钥             | [RADIUS_KEY]  | ThisIsASharedSecret |
| WLAN SSID WPA2预共享密钥名称     | [SSID-PSK]    | 个人                  |
| WLAN SSID WPA2 802.1x身份验证 | [SSID-DOT1x]  | 公司名称                |
| WLAN SSID访客本地Web身份验证      | [SSID-LWA]    | guest1              |
| WLAN SSID访客本地Web身份验证      | [SSID-CWA     | guest2              |

配置

#### 网络图

本文档遵循非常基本的拓扑,其中Calatyst 9800控制器连接到交换机,另外在同一VLAN上连接接 入点以用于测试,可选的Radius服务器用于身份验证

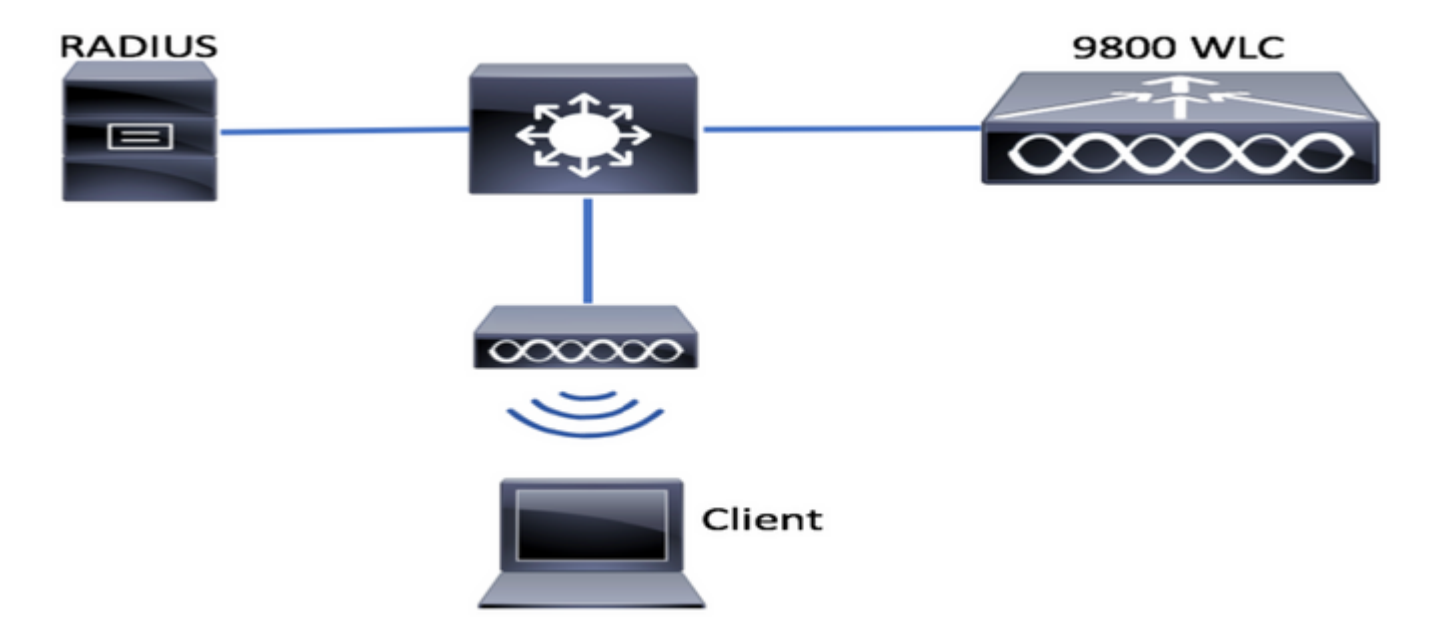

### 可选:将控制器恢复为出厂默认设置 — 第零天

如果您的控制器已配置,并且您想将其移回零日场景,而无需输出任何配置,则可以执行以下可选 步骤:

DA02#write erase Erasing the nvram filesystem will remove all configuration files! Continue? [confirm] [OK] Erase of nvram: complete Sep 7 10:09:31.141: %SYS-7-NV\_BLOCK\_INIT: Initialized the geometry of nvram DA02#reload

System configuration has been modified. Save? [yes/no]: no Reload command is being issued on Active unit, this will reload the whole stack Proceed with reload? [confirm]

Sep 7 10:10:55.318: %SYS-5-RELOAD: Reload requested by console. Reload Reason: Reload Command. Chassis 1 reloading, reason - Reload command

### 绕过初始配置向导

控制器完成重新加载后,将显示CLI配置向导以执行基本初始配置。在本文档中,我们将绕过此选项 ,并使用后续步骤中提供的CLI模板配置所有值。

等待控制器完成启动:

No startup-config, starting autoinstall/pnp/ztp... Autoinstall will terminate if any input is detected on console Autoinstall trying DHCPv4 on GigabitEthernet0 Autoinstall trying DHCPv6 on GigabitEthernet0 --- System Configuration Dialog ---Would you like to enter the initial configuration dialog? [yes/no]: \*Sep 7 10:15:01.936: %IOSXE-0-PLATFORM: Chassis 1 R0/0: kernel: mce: [Hardware Error]: CPU 0: Machine Check: 0 Bank 9: ee200000003110a \*Sep 7 10:15:01.936: %IOSXE-0-PLATFORM: Chassis 1 R0/0: kernel: mce: [Hardware Error]: TSC 0 ADDR ff007f00 MISC 228aa040101086 \*Sep 7 10:15:01.936: %IOSXE-0-PLATFORM: Chassis 1 R0/0: kernel: mce: [Hardware Error]: PROCESSOR 0:50654 TIME 1631009693 SOCKET 0 APIC 0 microcode 2000049

\*Sep 7 10:15:01.936: %IOSXE-0-PLATFORM: Chassis 1 R0/0: kernel: mce: [Hardware Error]: CPU 0: Machine Check: 0 Bank 10: ee200000003110a \*Sep 7 10:15:01.936: %IOSXE-0-PLATFORM: Chassis 1 R0/0: kernel: mce: [Hardware Error]: TSC 0 ADDR ff007fc0 MISC 228aa040101086 \*Sep 7 10:15:01.936: %IOSXE-0-PLATFORM: Chassis 1 R0/0: kernel: mce: [Hardware Error]: PROCESSOR 0:50654 TIME 1631009693 SOCKET 0 APIC 0 microcode 2000049 \*Sep 7 10:15:01.936: %IOSXE-0-PLATFORM: Chassis 1 R0/0: kernel: mce: [Hardware Error]: CPU 0: Machine Check: 0 Bank 11: ee200000003110a \*Sep 7 10:15:01.936: %IOSXE-0-PLATFORM: Chassis 1 R0/0: kernel: mce: [Hardware Error]: TSC 0 ADDR ff007f80 MISC 228aa040101086 \*Sep 7 10:15:01.936: %IOSXE-0-PLATFORM: Chassis 1 R0/0: kernel: mce: [Hardware Error]: TSC 0 ADDR ff007f80 MISC 228aa040101086 \*Sep 7 10:15:01.936: %IOSXE-0-PLATFORM: Chassis 1 R0/0: kernel: mce: [Hardware Error]: PROCESSOR 0:50654 TIME 1631009693 SOCKET 0 APIC 0 microcode 2000049 Autoinstall trying DHCPv4 on GigabitEthernet0,Vlan1

Autoinstall trying DHCPv6 on GigabitEthernet0,Vlan1

Acquired IPv4 address 192.168.10.105 on Interface GigabitEthernet0 Received following DHCPv4 options: domain-name : cisco.com dns-server-ip : 192.168.0.21

OK to enter CLI now...

pnp-discovery can be monitored without entering enable mode

Entering enable mode will stop pnp-discovery Guestshell destroyed successfully 按"Enter"键,对初始对话框说"no",然后按"yes"终止自动安装过程:

% Please answer 'yes' or 'no'.
Would you like to enter the initial configuration dialog? [yes/no]: no

Would you like to terminate autoinstall? [yes]: yes

Press RETURN to get started!

# 引导模板 — 基本设备设置

采用以下配置模板,并修改"配料"(Conterments)表格中显示的值。本文档分为不同的部分,以便于 审阅

#### 对于所有部分,请始终从配置模式粘贴内容,按"Enter"键获取提示,然后使用enable和config命令 ,例如:

WLC>**enable** WLC#**config** Configuring from terminal, memory, or network [terminal]? Enter configuration commands, one per line. End with CNTL/Z. WLC(config)#hostname controller-name

#### 初始设备配置和带外连接

#### 在配置模式下使用以下命令。在创建本地密钥后,命令将结束保存配置以确保启用SSH

hostname [WLC\_NAME]

int gi0
ip add [OOM\_IP] 255.255.255.0
exit
ip route vrf Mgmt-intf 0.0.0.0 0.0.0.0 [OOM\_GW]

no ip domain lookup

username [ADMIN] privilege 15 password 0 [PASSWORD]

ip domain name [DOMAIN\_NAME]

aaa new-model aaa authentication login default local aaa authentication login CONSOLE none aaa authorization exec default local aaa authorization network default local

line con 0 privilege level 15 login authentication CONSOLE exit crypto key generate rsa modulus 2048 ip ssh version 2 end wr

### 可选 — 启用CDP

再次在配置模式下输入,然后使用以下命令。对于9800-CL,将接口Te0/0/0和Te0/0/1替换为Gi1和 Gi2

cdp run int te0/0/0 cdp ena int te0/0/1 cdp ena

### 9800-CL — 创建自签名证书

这只能在9800-CL控制器上执行, 在AP CAPWAP加入的设备型号(9800-80、9800-40、9800-L)上 不需要执行 wireless config vwlc-ssc key-size 2048 signature-algo sha256 password 0 [CHANGEPASSWORD]

#### 创建 VLAN

在配置模式下,根据需要创建尽可能多的客户端vlan,以及与无线管理接口(WMI)对应的VLAN

在大多数情况下,通常至少有2个客户端VLAN,一个用于企业VLAN,一个用于访客接入。大型路 由器可根据需要跨越数百个不同的vlan

WMI vlan是大多数管理协议和拓扑访问控制器的点,而且接入点将在此创建其CAPWAP隧道

vlan [CLIENT\_VLAN] name [VLAN\_NAME]

vlan [WMI\_VLAN]
name [WIRELESS\_MGMT\_VLAN]

#### 配置数据接口 — 设备

对于9800-L、9800-40、9800-80,在配置模式下,可以使用以下命令为数据平面接口设置基本功能 。本示例建议使用LACP,在两个端口上创建信道组。

#### 在交换机端配置匹配的拓扑非常重要。

#### 本部分可能会从提供的示例到真正需要的内容发生重大更改,具体取决于您的拓扑以及是否使用端 口通道。请仔细检查。

!!Interfaces. LACP if standalone or static (channel-group 1 mode on) on if HA before 17.1. interface TenGigabitEthernet0/0/0 description You should put here your switch name and port switchport trunk allowed vlan [CLIENT\_VLAN],[WMI\_VLAN] switchport mode trunk no negotiation auto channel-group 1 mode active

interface TenGigabitEthernet0/0/1
description You should put here your switch name and port
switchport trunk allowed vlan [CLIENT\_VLAN],[WMI\_VLAN]
switchport mode trunk
no negotiation auto
channel-group 1 mode active
no shut

int po1
switchport trunk allowed vlan [CLIENT\_VLAN],[WMI\_VLAN]
switchport mode trunk
no shut

!!Configure the same in switch and spanning-tree portfast trunk
port-channel load-balance src-dst-mixed-ip-port

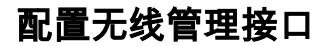

#### 在配置模式下使用以下命令创建WMI。这是关键步骤

int vlan [WMI\_VLAN]
ip add [WMI\_IP] [WMI\_MASK]
no shut

ip route 0.0.0.0 0.0.0.0 [WMI\_GW]

!! The interface name will normally be something like Vlan25, depending on your WMI VLAN ID
wireless management interface Vlan[WMI\_VLAN]

#### 配置时区和NTP自动化

#### NTP对于多种无线功能至关重要。在配置模式下使用以下命令进行设置:

ntp server [NTP\_IP]
!!This is European Central Time, it should be adjusted to your local time zone
clock timezone CET 1 0
clock summer-time CEST recurring last Sun Mar 2:00 last Sun Oct 3:00

#### VTY访问和其他本地服务

遵循最佳实践,这将创建额外的VTY线路,以避免GUI访问问题,并启用基本服务以改进管理接口 的TCP会话处理

service timestamps debug datetime msec service timestamps log datetime msec service tcp-keepalives-in service tcp-keepalives-out logging buffered 512000

line vty 0 15 transport input ssh

line vty 16 50 transport input ssh

### RADIUS 配置

这将创建基本设置,以启用与ISE服务器的RADIUS通信

radius server ISE
address ipv4 [RADIUS\_IP] auth-port 1645 acct-port 1646
key [RADIUS\_KEY]
automate-tester username dummy probe-on

aaa group server radius ISE\_GROUP server name ISE

aaa authentication dot1x ISE group ISE\_GROUP

radius-server dead-criteria time 5 tries 3 radius-server deadtime 5

### 可选 — 每日配置备份

出于安全原因,您可以启用到远程TFTP服务器的自动每日配置备份:

archive path tftp://TFTP\_IP/lab\_configurations/9800-config.conf time-period 1440

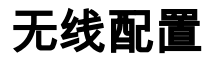

本节将介绍不同WLAN类型的示例,包括WPA2与预共享密钥、WPA2与802.1x/radius、Central Webauth和Local Webauth的最常见组合。您的部署不应包含所有这些,因此您应根据需要删除和 修改

ap dot11 24ghz cleanair ap dot11 5ghz cleanair no ap dot11 5ghz SI

!!Important: replace country list with to match your location !!These commands are supported from 17.3 and higher wireless country ES wireless country US

### 可选 — 最佳实践

这将确保网络符合基本的最佳实践:

- 接入点启用了SSH、非默认凭证和系统日志,以改善故障排除体验。这是使用默认AP加入配置 文件,如果添加新条目,应对其应用类似更改
- 启用设备分类,以跟踪连接到网络的客户端类型

ap profile default-ap-profile
mgmtuser username [AP\_ADMIN] password 0 [AP\_PASSWORD] secret 0 [AP\_SECRET]
ssh
syslog host [AP\_SYSLOG]

device classifier

#### 创建WLAN - WPA2-PSK

将变量替换为所需的设置。此类WLAN主要用于个人网络、简单场景或支持没有802.1x功能的物联 网设备

对于大多数企业方案,这是可选的

wlan wlan\_psk 1 [SSID-PSK] security wpa psk set-key ascii 0 [WLANPSK] no security wpa akm dot1x security wpa akm psk no shutdown

### 创建WLAN - WPA2 — 企业

wlan wlan\_dot1x 2 [SSID-DOT1X]
security dot1x authentication-list ISE
no shutdown

#### 创建WLAN — 使用本地Web身份验证的访客

用于更简单的访客访问,无ISE访客支持

#### 根据版本,在创建第一个参数映射时可能会收到警告,请回答是,继续

parameter-map type webauth global yes ! this may not be needed depending on the version virtual-ip ipv4 192.0.2.1 virtual-ip ipv6 1001::1

aaa authentication login WEBAUTH local aaa authorization network default local

```
wlan wlan_webauth 3 [SSID-WEBAUTH]
peer-blocking drop
no security wpa
no security wpa wpa2 ciphers aes
no security wpa akm dot1x
no security ft
no security ft
no security web-auth
security web-auth authentication-list WEBAUTH
security web-auth parameter-map global
no shu
```

### 创建WLAN — 使用中央Web身份验证的访客

#### 用于ISE访客支持

aaa authentication network default local aaa authorization network MACFILTER group ISE\_GROUP aaa accounting identity ISE start-stop group ISE\_GROUP

aaa server radius dynamic-author client [RADIUS\_IP] server-key [RADIUS\_KEY]

ip access-list extended REDIRECT
10 deny icmp any any
20 deny udp any any eq bootps
30 deny udp any any eq bootpc
40 deny udp any any eq domain
50 deny ip any host [RADIUS\_IP]
55 deny ip host [RADIUS\_IP] any
60 permit tcp any any eq www

wlan wlan\_cwa 5 [SSID-CWA]
mac-filtering MACFILTER
no security wpa
no security wpa wpa2 ciphers aes
no security wpa akm dot1x
no security ft

no security wpa wpa2 no shutdown !! we will create two policy profiles, to be used later depending if the APs are local or flex mode wireless profile policy local\_vlanclients\_cwa aaa-override accounting-list ISE ipv4 dhcp required nac vlan [CLIENT\_VLAN] no shutdown wireless profile policy policy\_flex\_cwa no central association !!Ensure to disable central-assoc for flexconnect APs no central dhcp no central switching aaa-override accounting-list ISE ipv4 dhcp required

nac vlan [CLIENT\_VLAN] no shutdown

## 为本地模式AP创建策略

本地模式AP是那些将与Catalyst 9800控制器位于同一物理位置的AP,通常位于同一网络上。

现在,我们已经拥有具有基本设备配置的控制器,并创建了不同的WLAN配置文件,是时候将其与 策略配置文件结合在一起,并通过标记将它们应用到应广播这些SSID的接入点

有关详细信息,请选<u>中了解Catalyst 9800无线控制器配置模型</u>

wireless profile policy policy\_local\_clients description local\_vlan dhcp-tlv-caching http-tlv-caching radius-profiling session-timeout 86400 !!Ensure to not use 0 since 0 means no pmk cache idle-timeout 300 vlan [CLIENT\_VLAN] no shutdown wireless tag site site\_tag\_local description local wireless tag policy policy\_tag\_local description "Tag for APs on local mode" !! Include here only the WLANs types from previous sections, that you have defined and are interesting for your organization !! For guest WLANS (CWA/LWA), it is common to use a different policy profile, to map to a different VLAN wlan wlan\_psk policy policy policy\_local\_clients wlan wlan\_dot1x policy policy policy\_local\_clients wlan wlan\_webauth policy policy policy\_local\_clients wlan wlan\_cwa policy policy\_local\_clients

# 为Flexconnect模式AP创建策略

当控制器和AP之间的连接通过WAN完成(因此它们之间的往返延迟增加)时,或者由于拓扑原因 ,我们需要客户端流量在AP端口本地交换,而不是通过CAPWAP在控制器接口上退出网络时,通 常使用Flexconnect模式接入点

配置类似于本地模式,但标记为远程端,具有本地交换流量

wireless profile flex flex\_profile\_native acl-policy REDIRECT central-webauth arp-caching !! Replace 25 with the VLAN native on your AP L2 topology native-vlan-id 25 vlan-name [VLAN\_NAME] vlan-id [CLIENT\_VLAN] wireless tag site site\_tag\_flex flex-profile flex\_profile\_native no local-site wireless profile policy policy\_flex\_clients no central association !!Ensure to disable central-assoc for flexconnect APs no central dhcp no central switching dhcp-tlv-caching http-tlv-caching idle-timeout 300 session-timeout 86400 !!Ensure to not use 0 since 0 means no pmk cache vlan [CLIENT\_VLAN] no shutdown wireless tag policy policy\_tag\_flex description "Profile for Flex mode APs" !! Include here only the WLANs types from previous sections, that you have defined and are interesting for your organization !! For guest WLANS (CWA/LWA), it is common to use a different policy profile, to map to a different VLAN wlan wlan\_psk policy policy\_flex\_clients wlan wlan\_dot1x policy policy\_flex\_clients wlan wlan\_webauth policy policy\_flex\_clients wlan wlan\_cwa policy policy\_flex\_cwa

### 最终 — 将标记应用到接入点

最后,我们需要将我们定义的标记应用到每个接入点。您必须将每个AP的以太网MAC地址替换为设 备中的AP地址

!!Tag assignment using static method. Replace mac with your device ap F4DB.E683.74C0 policy-tag policy\_tag\_local site-tag site\_tag\_local

### 如何获取AP MAC地址列表

您可以使用命令show ap summary获取当前加入的AP的列表

# 推荐阅读

- Cisco Catalyst 9800系列配置最佳实践
- Catalyst 9800无线LAN控制器的推荐Cisco IOS XE版本
- 无线故障排除工具